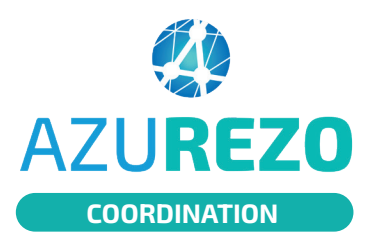

Cas

## **Comment accéder à Azurezo ?**

Professionnels de santé libéraux

#### J'ai déjà un compte Portail de santé PACA / ROR Je me connecte sur le Portail de santé PACA <u>https://sante-paca.fr</u>. Si j'ai oublié mon mot de passe, je clique sur 1. "Mot de passe oublié". Dans le menu, je clique sur "Parcours & Coordination" puis sur "Azurezo - Dossier de Coordination". 2. 2 Portail de santé PACA Q ROR Déconnexion arc ROR & ✓ Communication & V Parcours & Vrgences & ✓ Notre Administration Coordination Indispensables Collaboratif Gestion de crises accompagnement AZUREZO PDSES TerCO Télésanté Azurezo - Dossier de Coordination PDS du jour Télémédecine - Avis Suivi de mes patients Azurezo - Messagerie instantanée PDS hebdomadaire Téléconsultation Demandes d'admission PDS mensuelle Temedev - Avis Terminal Coordination Mes gardes et astreintes PDS - Synthèse

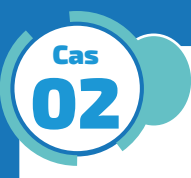

### Je n'ai pas encore de compte Portail de santé PACA / ROR

- Je clique sur le bouton Inscription ou https://sante-1 paca.fr/register-new.
- En fonction du lieu d'exercice, cliquer sur un des deux 2. choix proposés.
- 3. Je complète le formulaire (RPPS, ADELI, nom du cabinet,...) et je clique sur **Je m'inscris**. La demande d'inscription sera traitée dans les plus brefs délais.
- 4. Lorsque la demande est validée, un mail de bienvenue est envoyé afin de paramétrer le mot de passe.

# J'exerce en établissement 🕄 J'exerce uniquement en libéral 🕄 le clique ici si l'exerce en structure ET en libéral

#### ...Bienvenue dans Azurezo!

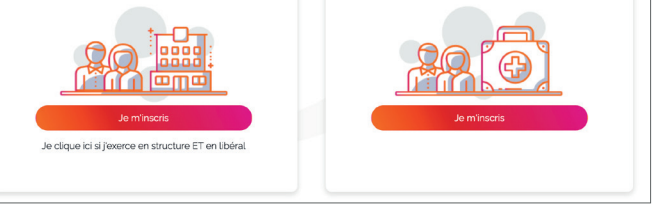

**LIENS UTILES** 

Site d'aide en ligne : <u>https://tutos.ies-sud.fr/</u> Page de présentation Azurezo : <u>https://ies-sud.fr/azurezo/</u>

Un problème de connexion au Portail de Santé PACA ou à Azurezo ? Compléter le formulaire : https://sante-paca.fr/contact/help

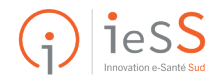